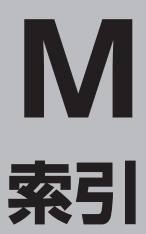

## 索引………M-2

#### 数字・アルファベット

| ルート採案/ 復数ルート採案をする                                                                                                    | D-4                                                                           |
|----------------------------------------------------------------------------------------------------|-------------------------------------------------------------------------------|
| 3D地図                                                                                                    | ····· B-5                                                                     |
| 3D地図の角度を調整する                                                                                                    | ·····F-8                                                                      |
| ETC レーン表示する/しないにするには                                                                                                    |                                                                               |
| Googleマップ™を利用する                                                                                                    | • A-35                                                                        |
| GPS衛星の電波を受信する                                                                                                    | •A-17                                                                         |
| GPS 情報を見る                                                                                                    | ·····E-2                                                                      |
| GPSについて                                                                                                    | • A-16                                                                        |
| Gアプリ                                                                                                    | ·····K-1                                                                      |
| JCTビューを表示する/しないの設定をする・                                                                                                    |                                                                               |
|                                                                                                    |                                                                               |
| MP3/WMA について                                                                                                    | H-2                                                                           |
| MP3 / WMA について                                                                                                    | ·····H-2<br>·····J-2                                                          |
| MP3 / WMA について                                                                                                    | ·····H-2<br>·····J-2<br>··A-29                                                |
| MP3 / WMA について<br>MP4 について<br>NAVI / AV / Gアプリの切り替えについて<br>モードの切り替え                                                                                                    | •••• <b>H-2</b><br>••• <b>J-2</b><br>•• <b>A-29</b><br>••A-29                 |
| MP3 / WMA について                                                                                                    | •••• <b>H-2</b><br>••• <b>J-2</b><br>•• <b>A-29</b><br>••A-29                 |
| MP3 / WMA について<br>MP4 について<br>NAVI / AV / Gアプリの切り替えについて<br>モードの切り替え<br>SD<br>SDカードから地点を登録する・                                                                                                    | <b>H-2</b><br><b>J-2</b><br><b>A-29</b><br>E-22                               |
| <ul> <li>MP3 / WMA について</li> <li>MP4 について</li> <li>MP4 について</li> <li>NAVI / AV / Gアプリの切り替えについて</li> <li>モードの切り替え</li> <li>SD</li> <li>SDカードから地点を登録する</li> <li>SDカードからルート探索をする</li> </ul>                                          | •••• <b>H-2</b><br>••• <b>A-29</b><br>••A-29<br>•••A-29<br>•••E-22<br>•••E-22 |
| <ul> <li>MP3 / WMA について</li> <li>MP4 について</li> <li>MP4 について</li> <li>NAVI / AV / Gアプリの切り替えについて</li> <li>モードの切り替え</li> <li>SD</li> <li>SDカードから地点を登録する</li> <li>SDカードからルート探索をする</li> <li>SDカード(推奨品)</li> </ul>                      | <b>H-2</b><br><b>J-2</b><br><b>A-29</b><br>                                   |
| <ul> <li>MP3 / WMA について</li> <li>MP4 について</li> <li>MP4 について</li> <li>NAVI / AV / Gアプリの切り替えについて</li> <li>モードの切り替え</li> <li>SD</li> <li>SDカードから地点を登録する</li> <li>SDカードからルート探索をする</li> <li>SDカード(推奨品)</li> <li>SDカードで地点を探す</li> </ul> | <b>H-2</b><br>                                                                |

### ア

| 明るさを調整する         | L-2         |
|------------------|-------------|
| 明るさ自動切替機能について    | L-4         |
| 明るさ自動切替機能を使う     | L-4         |
| 明るさ自動切替機能を働かなくする | L-4         |
| アフターサービスについて     | L-48        |
| 一方通行表示           | 6           |
| 迂回探索             | D-17        |
| エコドライブ情報         | E-4         |
| おでかけ旅ガイド         | ······ A-34 |
| 音楽再生をする          | H-5         |
| 音楽を聴く            | H-7         |
| 音声を一時的に消す        | ······H-12  |
| 音量を調整する          | ······H-12  |
| 再生途中でリストを表示させる   | ······H-11  |
| 再生を一時停止          | ······ H-8  |
| 好きな曲を選ぶ          | ······ H-8  |
| 早戻し/早送りをする       | H-8         |
| ランダム(順序不同)再生     | ······H-11  |
| リストで選曲する         | H-9         |
| リピート(繰り返し)再生     | ······H-10  |
| 音声案内について         | B-34        |
|                  |             |

| 音声案内の音量を調整する     | …F-29      |
|------------------|------------|
| 音声案内を止める         | ····· F-32 |
| 専用レーン案内の案内設定を変える | ····· F-31 |

#### ታ

#### 各部のなまえとはたらき

| 音楽再生                 | H-5        |
|----------------------|------------|
| テレビ(ワンセグ)            | G-4        |
| 動画再生                 | J-3        |
| ナビゲーションの操作           | ······A-20 |
| 画像再生する               | 1-2        |
| キー操作音の設定             | L-6        |
| クイックルート探索            | B-32       |
| 経由地                  | D-12       |
| 現在地(自車)マークの位置を変更する   | ······F-25 |
| 現在地(自車)マークの種類/色を変える・ | ······F-27 |
| 現在地表示                | ·B-3, B-8  |
| 故障かな?と思ったら           | L-30       |
| こんなメッセージが出たときは       | ······L-37 |
|                      |            |

#### サ

## 市街地図(詳12m/詳25mスケール)の 収録エリア ······L-41 システムアップについて .....L-45 施設情報 施設のジャンルから地点を探す…………C-13 周辺にある施設から地点を探す……………………C-15 自宅を登録する………B-29 シミュレーション走行………D-21 縮尺スケール ······B-6 仕様………L-51 省電力の設定 ·······L-5 初期化状態にするには………………………L-18 初期設定一覧 ······L-46 セキュリティコードを設定する …………L-8

# 探索条件 F-3 再探索 D-16 地図 縦表示に切り替える 縦取回面の見かた B-4

タ

| 地図を拡大/縮小する | ······B-7            |
|------------|----------------------|
| 地図を拡大/縮小する | ·····B-7<br>·····B-2 |
| 地図更新について   | L-15                 |

# 地点

| 削除する     | …Е-20 |
|----------|-------|
| 地図を呼び出す  | …Е-16 |
| 登録······ | …B-27 |
| 編集/見る    | …Е-11 |

## 地点を探す

| 緯度・経度で地点を探す         | C-31     |
|---------------------|----------|
| コードで地点を探す(まっぷるコード)  | C-26     |
| 施設のジャンルから地点を探す      | C-13     |
| 施設の名前で地点を探す         | C-9      |
| 自宅周辺の地図を表示する        | C-2      |
| 住所で地点を探す            | ·····C-4 |
| 周辺にある施設から地点を探す      | C-15     |
| 地図から地点を探す           | C-3      |
| テナント情報を探す           |          |
| 電話番号で地点を探す          | C-7      |
| 登録地点で地点を探す          | ····C-22 |
| 目的地履歴の中から地点を探す/削除する |          |
|                     |          |

# テレビ(ワンセグ)について

| 自宅チャンネルリスト/お好みチャンネル                                           |            |
|---------------------------------------------------------------|------------|
| リストを呼び出す                                                      | ······G-18 |
| 視聴エリア変更をする                                                    | G-9        |
| 受信中の放送局のチャンネルおよび                                              |            |
| 受信レベルを確認する                                                    | G-21       |
| スキャン画面について                                                    | ······G-11 |
| 選局する                                                          | G-13       |
| テレビ(ワンセグ)について                                                 | G-2        |
| テレビ(ワンセグ)の画像について                                              | G-3        |
| テレビ(ワンセグを見る)                                                  | G-8        |
| 番組表を見る                                                        | ······G-16 |
| テレビ(ワンセグ)を使う                                                  |            |
| 音声や字幕を切り替える                                                   | G-19       |
| 電源                                                            |            |
| 家庭用電源(AC 100V、50Hz/60Hz)                                      |            |
| で使う                                                           | ······A-22 |
| 内蔵電池で使う                                                       | ·····A-22  |
| 電源スイッチについて                                                    | ····· A-21 |
| 主電源スイッチ                                                       | ·····A-21  |
| エー こ パパリ・マージージー     電源ボタン・・・・・・・・・・・・・・・・・・・・・・・・・・・・・・・・・・・・ | ·····A-21  |
| 雷子コンパス                                                        | ····· B-13 |
| <ul> <li>電話 本 - で からく</li> </ul>                              |            |
| 動画再生をする                                                       | 0,         |
|                                                               |            |
|                                                               | -0-0       |

| 音量を調整する         | J-8        |
|-----------------|------------|
| 再生中にファイルを戻す/進める | J-6        |
| 再生を一時停止(静止)する   | J-6        |
| 操作ボタンについて       |            |
| 動画再生をする         | J-3, J-5   |
| 早戻し/早送りをする      | ······ J-7 |
| ランダム(順序不同)再生をする | J-7        |

# ナ

| 内蔵電池の充電について A-     | 23 |
|--------------------|----|
| 内蔵電池の取り外しかた/リサイクルに |    |
| ついてL-              | 16 |
| ナビゲーションシステムとは A-   | 16 |

# Л

| バージョン情報L-14 |
|-------------|
| 場所を登録       |
| 地点を登録B-27   |
| 表示項目の設定     |

| 緯度・経度/道路名/登録地点を表示する・   | 索 |
|------------------------|---|
| しないを選ぶ F-11            |   |
| 平均速度の設定F-2             | 引 |
| 平面地図画面 ······B-10      | _ |
| 別売品10                  | 鮤 |
| 歩行モード······B-12        | 刳 |
| 保証とアフターサービス ······L-48 | 0 |

## マ

| まっぷるコードの最新情報を入手するには<br>メイン画面の設定を変える<br>メニュー項目一覧<br>メニューの基本操作・・・・・・・・・・・・・・・・・・・・・・・・・・・・・・・・・・・・ | ····· A-36<br>······ F-6<br>····· B-21<br>····· B-26 |
|--------------------------------------------------------------------------------------------------|------------------------------------------------------|
| 目的地(経由地)を変更                                                                                      |                                                      |
| 経由地の追加                                                                                           | ·····D-12                                            |
| 経由地の変更/削除                                                                                        | ·····D-14                                            |
| 出発地の変更                                                                                           | ·····D-10                                            |
| 地点の入れ替え                                                                                          | ·····D-14                                            |
| 目的地の変更                                                                                           | ·····D-12                                            |
| 文字の入力方法について                                                                                      | ····· B-38                                           |

## ラ

| ランドマークの設定        | F-23 |
|------------------|------|
| 立体アイコン           | B-5  |
| ルート案内をストップ/スタート… | D-18 |

# ルートの設定

|   | JCTビュー     | ··4, F-15   |
|---|------------|-------------|
|   | 案内標識(方面看板) | ··5, F-21   |
|   | 音声案内       | ·····B-34   |
|   | 交差点拡大図表示   | ······ F-16 |
|   | 交差点情報表示    | ··5, F-17   |
|   | 再探索        | ·····D-16   |
|   | 盗難多発地点     | ······ F-17 |
|   | 複数ルート探索    | ···· 4, D-8 |
|   | リアル 3D 交差点 | ··5, F-20   |
|   | ルートの色      | ······ F-13 |
|   | レーン案内      | ··5, F-16   |
| Л | レートを編集     |             |
|   |            |             |

| 現在のルート削除      | …D-25 |
|---------------|-------|
| 現在のルートを表示     | …D-19 |
| 登録ルートの呼び出し・削除 | D-23  |
| ルート案内時の注意点    | L-20  |
| ルート保存         | D-22  |

## カーナビゲーションを購入された皆様に伝えたいことがあります

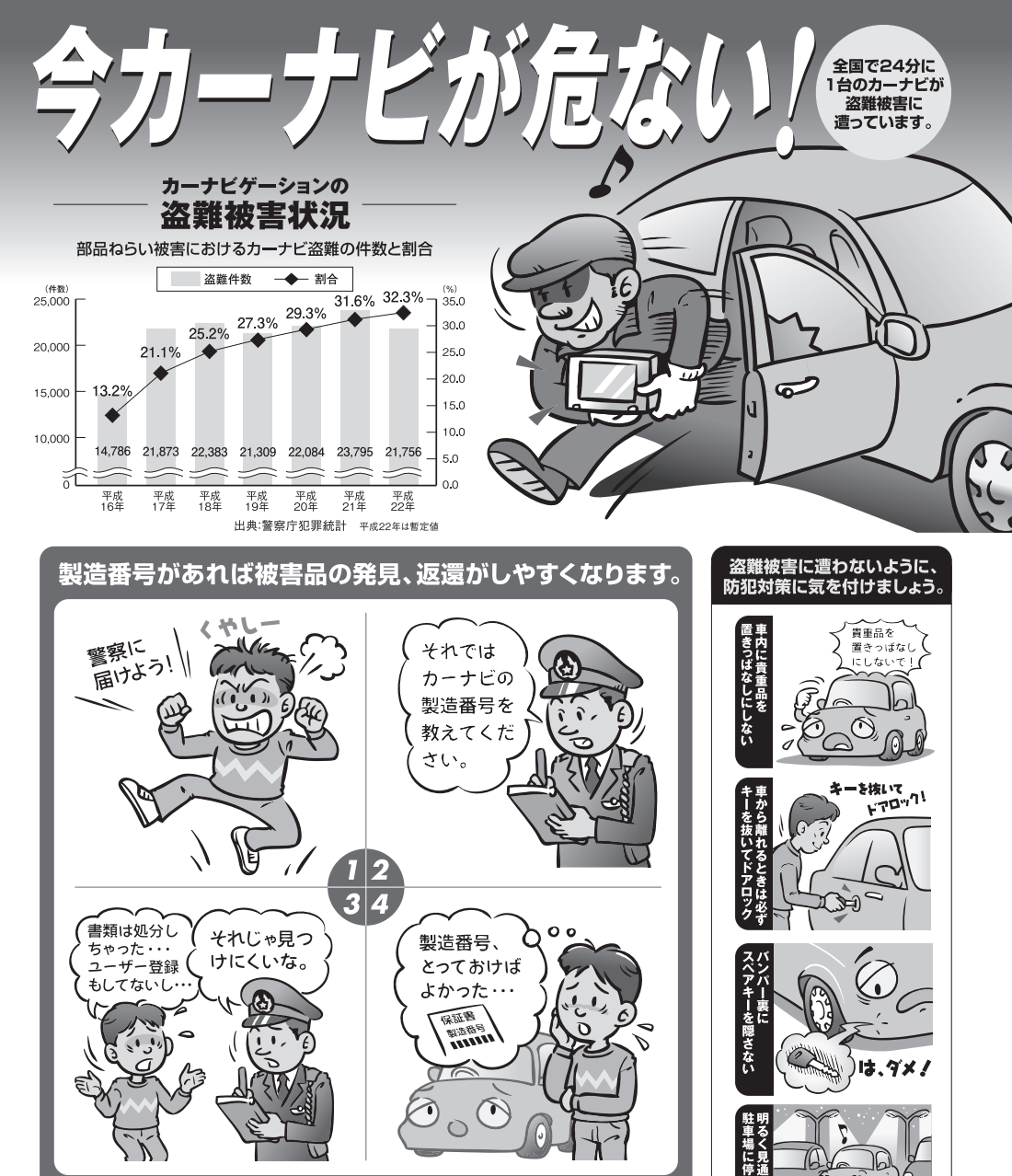

警察庁·社団法人電子情報技術産業協会·社団法人日本損害保険協会

ユーザ登録に関するお問い合わせは、お買い上げになられた製品のメーカ宛にお願い致します。

製造番号が記載された保証書類は大切に保管し、

問い合わせ先

ハガキまたはWEBでユーザー登録を行いましょう。

める

明るく見通しの

よい駐車場に!

■使いかた・お手入れなどのご相談は…… ■ 修理に関するご相談は…… パナソニック 修理サービスサイト パナソニック総合お客様サポートサイト http://panasonic.co.jp/cs/ http://panasonic.co.jp/pas/ customer/ad service.html パナソニック お客様ご相談センター パナソニック修理ご相談窓口 電話 パナソニック JU-ØTTUL 00 0120-50-8729 雷話 ※携帯電話・PHSからもご利用になれます。 0120-878-554 ■上記電話番号がご利用いただけない場合 0857-30-4578 ※携帯電話・PHSからもご利用に ※ご利用の際の通話料金はお客様のご負担となります。 なれます。 受付: 9:00~18:30(365日) 上記電話番号がご利用いただけない場合は、 「各地域の修理ご相談窓口」(L-50)におかけ 045-938-1573 FAX ください。 ※通信料は、お客様のご負担となります。 受付: 9:00~18:30(土·日·祝日·当社休日を除く)

- ●ご使用の回線(IP 電話やひかり電話など)によっては、回線の混雑時に数分で切れる場合があります。
- ●本書の「保証とアフターサービス」もご覧ください。
- ●上記の内容は、予告なく変更する場合があります。ご了承ください。

おぼえのため、記入されると便利です

製造番号 万一の故障や盗難時のために、9桁の製造番号をメモしておいてください。 製造番号は、本機フリップ式GPSアンテナを開いた面および保証書に記載されています。

| 愛情点検       | 長年ご使用のSSDポータブルカーナビゲーションの点検を! |                                                                                                    |  |
|------------|------------------------------|----------------------------------------------------------------------------------------------------|--|
| $\bigcirc$ | こんな症状は<br>ありませんか             | <ul> <li>         使が出たり、異常なにおいや音がする         <ul> <li>             映像や音声が乱れたり出ないことがある         </li> <li>             内部に水や異物が入った             変形や破損した部分がある         </li> </ul> </li> <li>         その他の異常や故障がある     </li> </ul> |  |
|            |                              |                                                                                                    |  |
|            | ご使用中止                        | 事故防止のため、電源を切り、シガーライターコードやAC<br>アダプターを外して、必ず販売店に点検をご依頼ください。                                                                                                    |  |

パナソニック株式会社 オートモーティブシステムズ社

〒224-8520 横浜市都筑区池辺町4261番地

© Panasonic Corporation 2011

HDRC5039010 2RRSP10A00021@ R0511-1091